## Sådan får du adgang til Netbank Erhverv

## Tilknytning af MitID til Netbank Erhverv

Inden du kan logge på Netbank Erhverv, skal vi registrere hver enkelt netbank brugers MitID.

Du skal derfor for hver netbank bruger, der skal have adgang til Netbank Erhverv, indhente oplysninger om, MitID nummer på det MitID (netbank bruger) der ønskes tilknyttet.

## MitID nummer findes således:

- Du (netbank brugeren) logger på www.MitID.dk med det MitID, du ønsker at anvende
- Nederst i afsnittet "Kontaktoplysninger og notifikationer" vises ID-nummer (36 tegn langt – se eksempel her)
- Kopier nummeret (marker nummeret, højreklik vælg Kopier) For at undgå fejl, er det yderst vigtigt, at du kopier nummeret, du må ikke skrive det af
- Indsæt nummeret i en mail jf. nedenfor (højreklik og vælg Indsæt)

| Da vi får mange mails, bedes du venligst følge<br>nedenstående:                                                                                                    |                                                                    | Mit 1 = Menu                             |
|----------------------------------------------------------------------------------------------------|--------------------------------------------------------------------|------------------------------------------|
| <ul> <li>Skriv til forv@forv.dk</li> <li>I emnefelt på mailen bedes du venligst skrive:<br/>MitID Netbank - Fondens CVR-nr., og Fondens navn</li> <li>Skriv Netbank brugers fulde navn</li> </ul>                                                                                                    |                                                                    | MitID profil<br>MitID profil             |
| <ul> <li>Genta</li> <li>Bruge</li> </ul>                                                                                                    | e i Mitio nummer<br>g ovenstående hvis der er flere netbank<br>ere | Kontaktoplysninger og notifikationer 🏾 🁔 |
| <b>8</b> 93                                                                                                    | ➡ MitlD Netbank CVR-nr. xx xx xx xx Fo                             | Navn<br>CBR summer                       |
| Filer <mark>Meddelelse</mark> Indsæt Indstillinger Formatér tekst Gennemse Hjælp 🛛 🖓 Fortæl                                                                                                    |                                                                    | Fortæl Adresse                           |
| $\square \ \cdot \ \checkmark \   \ Calibri (Brødtek \lor 11 \lor \mathbf{F} \ \mathcal{K} \ \underline{U} \ \underline{\mathscr{L}} \ \cdot \ \cdots \  _{\overline{N}} \   \ \cdots \  _{\overline{N}} \   \ \cdots \   \ \cdots \  _{\overline{N}} \   \ \cdots \   \ \cdots \  _{\overline{N}} \   \ \cdots \   \ \cdots \   \ \cdots \   \ \cdots \   \ \cdots \  _{\overline{N}} \   \ \cdots \   \ \cdots \$ |                                                                    | E-mail                                   |
|                                                                                                    | Fra ✔ MRV@forv.dk                                                  | Mobilnummer<br>Notifikationer            |
| Send                                                                                                    | Til Forvaltningsinstituttet.for.Lokale.Pengeinstitutter            | Sprog<br>Privatindstilling               |
|                                                                                                    | Cc                                                                 | ID b6e8c99d-324d-45f3-9654-              |
|                                                                                                    | Emne MitlD Netbank CVR-nr. xx xx xx xx Fondens navn                | 2aecc52c25c0                             |
| Netbanksbru<br>MitID nr.: xxx                                                                                                    | ger: Peter Ole Petersen<br>xxxxxxxxxxxxxxxxxxxxxxxxxxxxxxxx        | se og redigér →                          |

Netbanksbruger: Ole Peter Olesen MitID nr.: xxxxxxxxxxxxxxxxxxxxxxxxxxxxxxxxxxx

Med venlig hilsen

Så snart vi har aktiveret MitID nummeret, vil vi give dig besked om, at Netbank Erhverv nu er aktiv, ved at svare på din mail.

Du kan herefter logge på Netbank således:

- 1. Gå på vores hjemmeside www.forvaltningsinstituttet.dk
- 2. Vælg Netbank og herefter Netbank Erhverv

I er også velkommen til at kontakte os på telefonnr. 33 69 17 77.